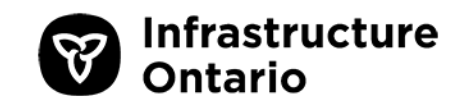

# Infrastructure Ontario Property Services Guide

Version 5.1 2020-01-31

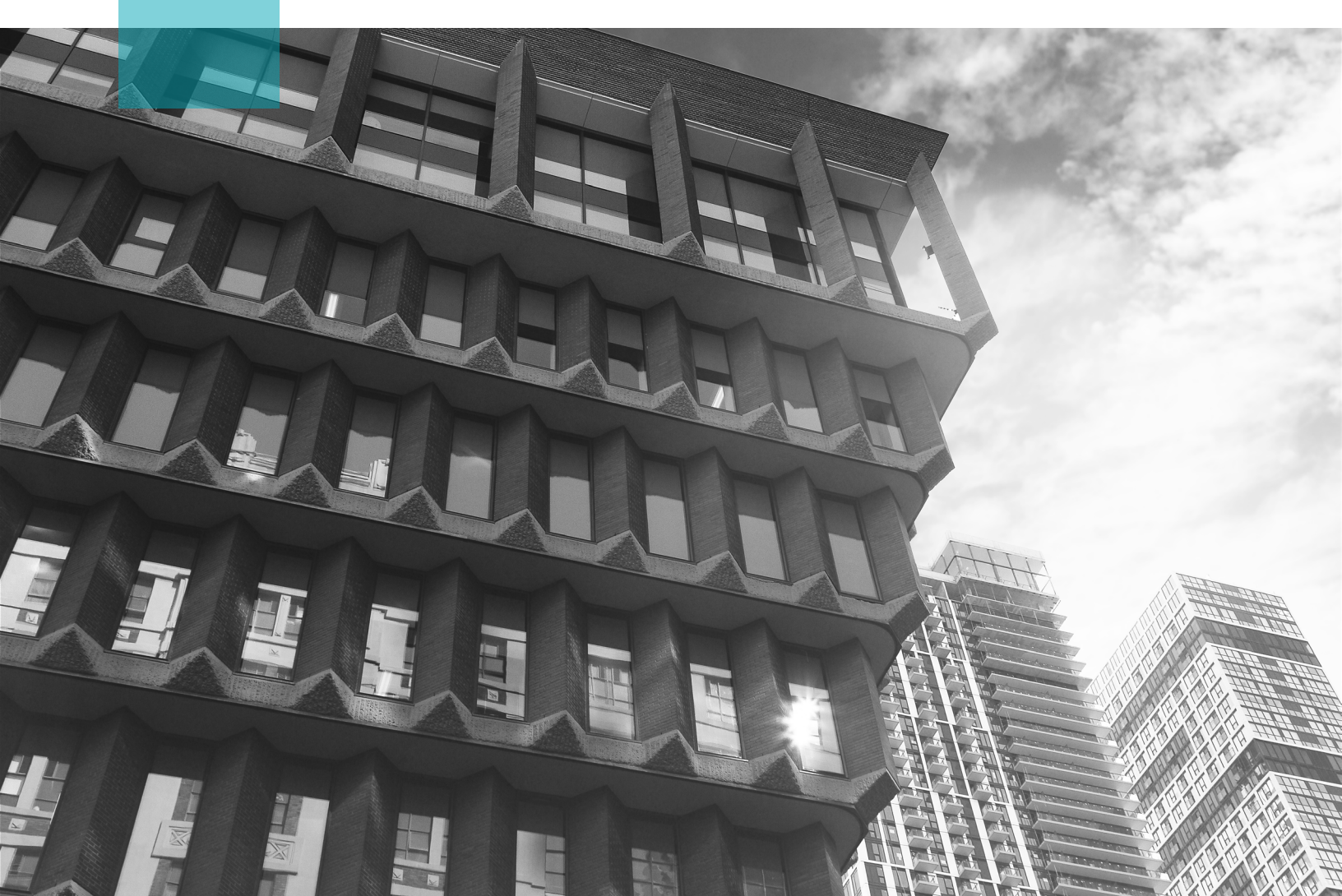

### **Table of Contents**

- **3** IO Property Services
- 5 IO PSL Web
- 6 Phone
- 7 Service Request Generation Process
- 8 IO PSL Web Instructions

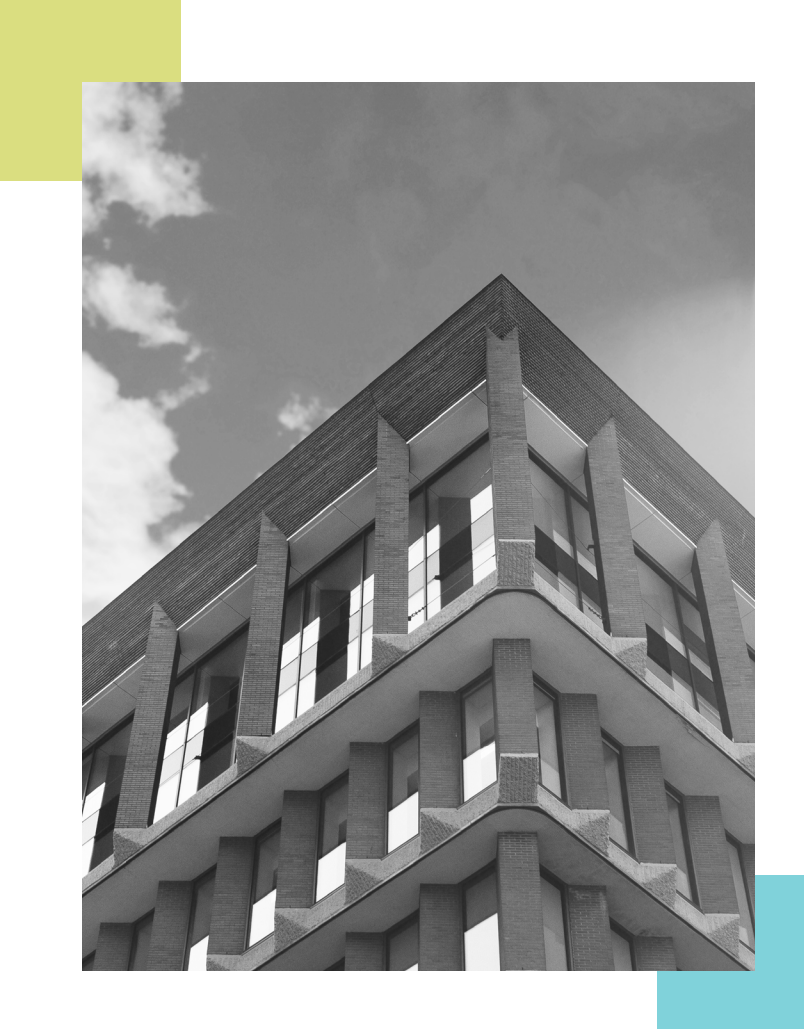

## **IO Property Services Line**

The IO Property Services Line (IO PSL) is a facility service request system for all owned and leased provincial government properties within the General Real Estate Portfolio (GREP).

The IO PSL is a bilingual service, available 24 hours a day, 7 days a week.

Clients can currently contact the IO PSL through:

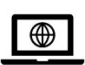

Web

https://IOPropertyServices.cbre.com

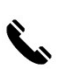

Phone +1 (877) 590-5090

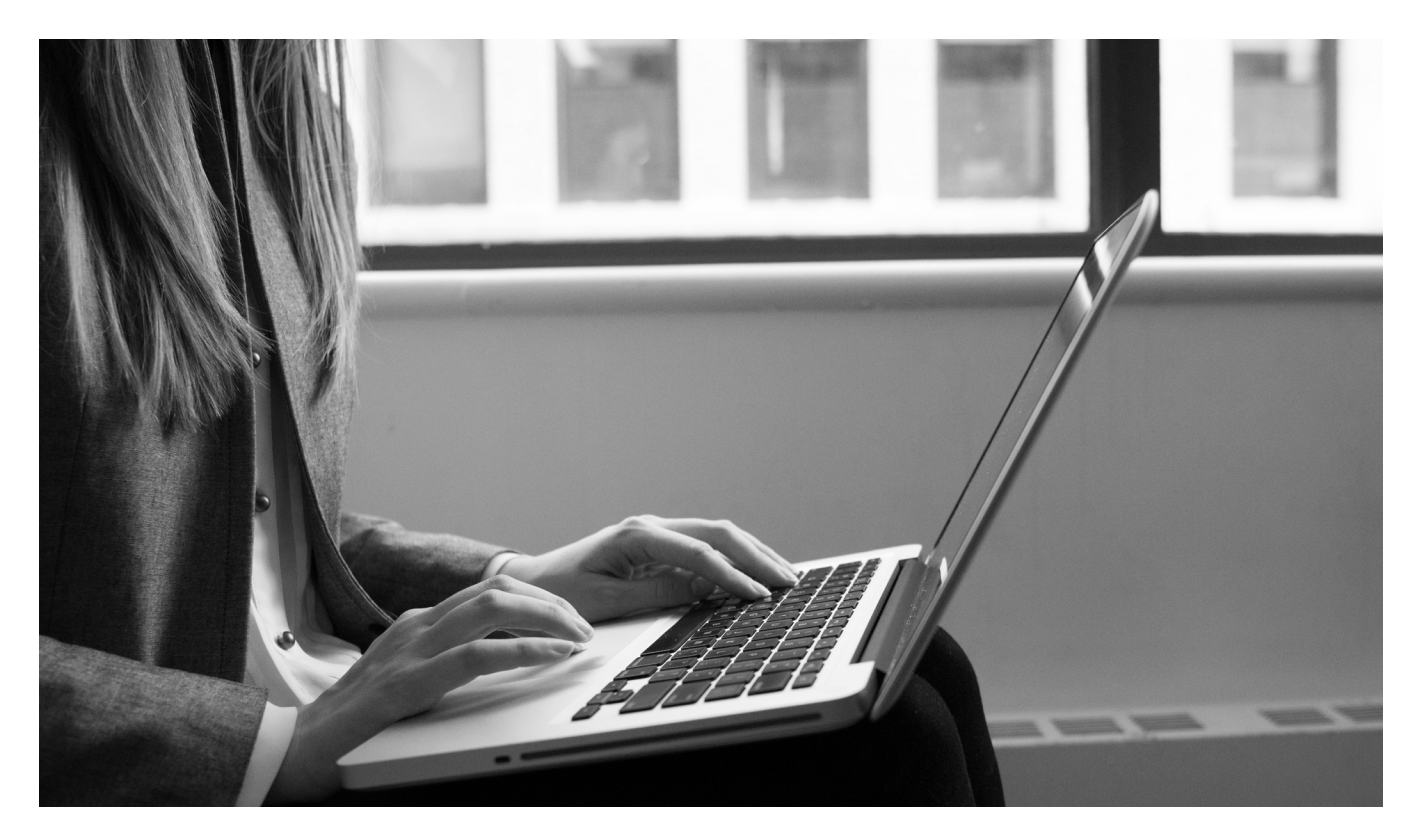

## **Service Request Reference Chart**

The chart below provides examples to help you determine the most efficient method to submit a service request and access the IO PSL.

| IO PSL - Web                                      | Phone<br>+1 (877) 590-5090                                                   | Call 9-1-1                                                                                        |
|---------------------------------------------------|------------------------------------------------------------------------------|---------------------------------------------------------------------------------------------------|
| Routine Service Requests                          | Urgent Service Requests                                                      | Emergency                                                                                         |
| IO PSL - Web does not process<br>urgent requests. | Phone requests will be managed<br>by the Customer Support<br>Representative. | In the event of an emergency,<br>concerning a life health or safety<br>matter, please dial 9-1-1. |
| Examples:                                         | Examples:                                                                    | For all property related                                                                          |
| Cleaning                                          | Alarms Sounding                                                              | emergencies, it would be                                                                          |
| Landscaping                                       | Power Outages                                                                | appreciated if you could also call                                                                |
| Elevator Repairs                                  | Flood / Leaks                                                                | the IO PSL when safe to do so.                                                                    |
| Interior Lights – Repair / Replace                | Elevator Entrapment                                                          |                                                                                                   |
| Doors – Repair / Replace                          |                                                                              |                                                                                                   |
| Too Hot / Too Cold                                |                                                                              |                                                                                                   |

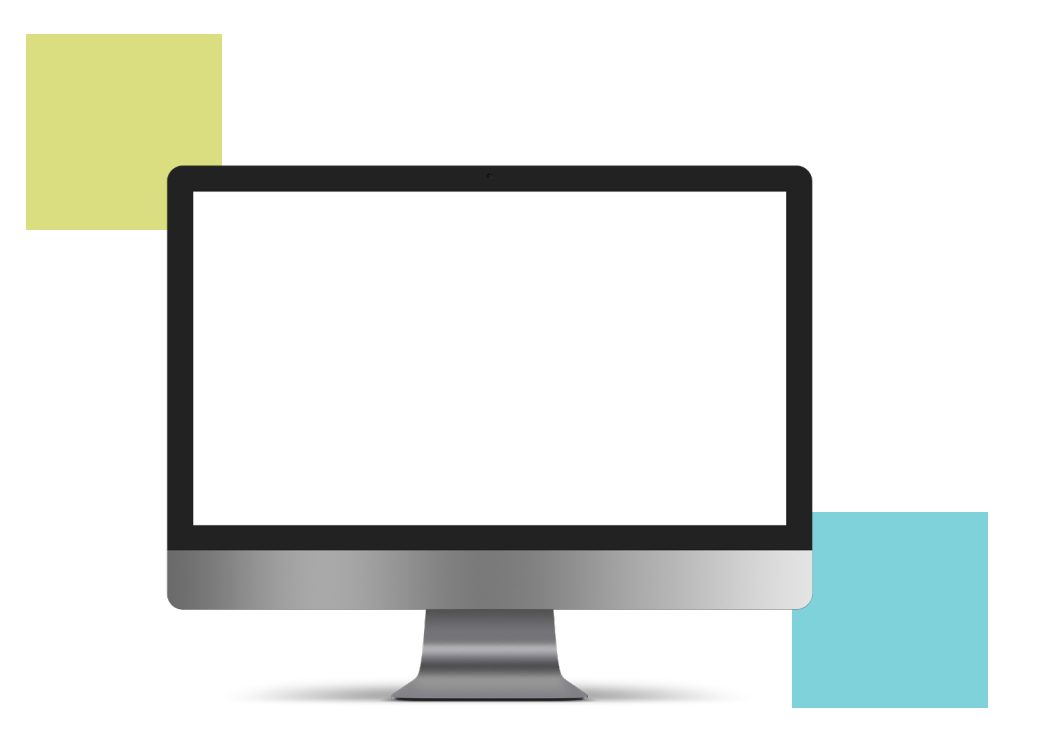

### **IO PSL - Web**

#### This is the preferred method to submit routine service requests.

The website can be accessed via: <u>https://IOpropertyservices.cbre.com</u>

The IO PSL - Web is an easy-to-use online service request tool that clients can use to create and track service requests for property matters. The IO PSL - Web replaces the need to call the IO PSL for non-urgent matters by allowing clients to submit their request online.

#### Benefits of using the IO PSL - Web:

- The IO PSL Web's interface has been upgraded and increases process efficiency.
- It captures information directly from the requestor.
- It's convenient, user friendly, and timely.
- · Service requests are dispatched immediately.
- Allows user to track service requests status regardless of how request was initiated.
- Reports can be generated for client use.

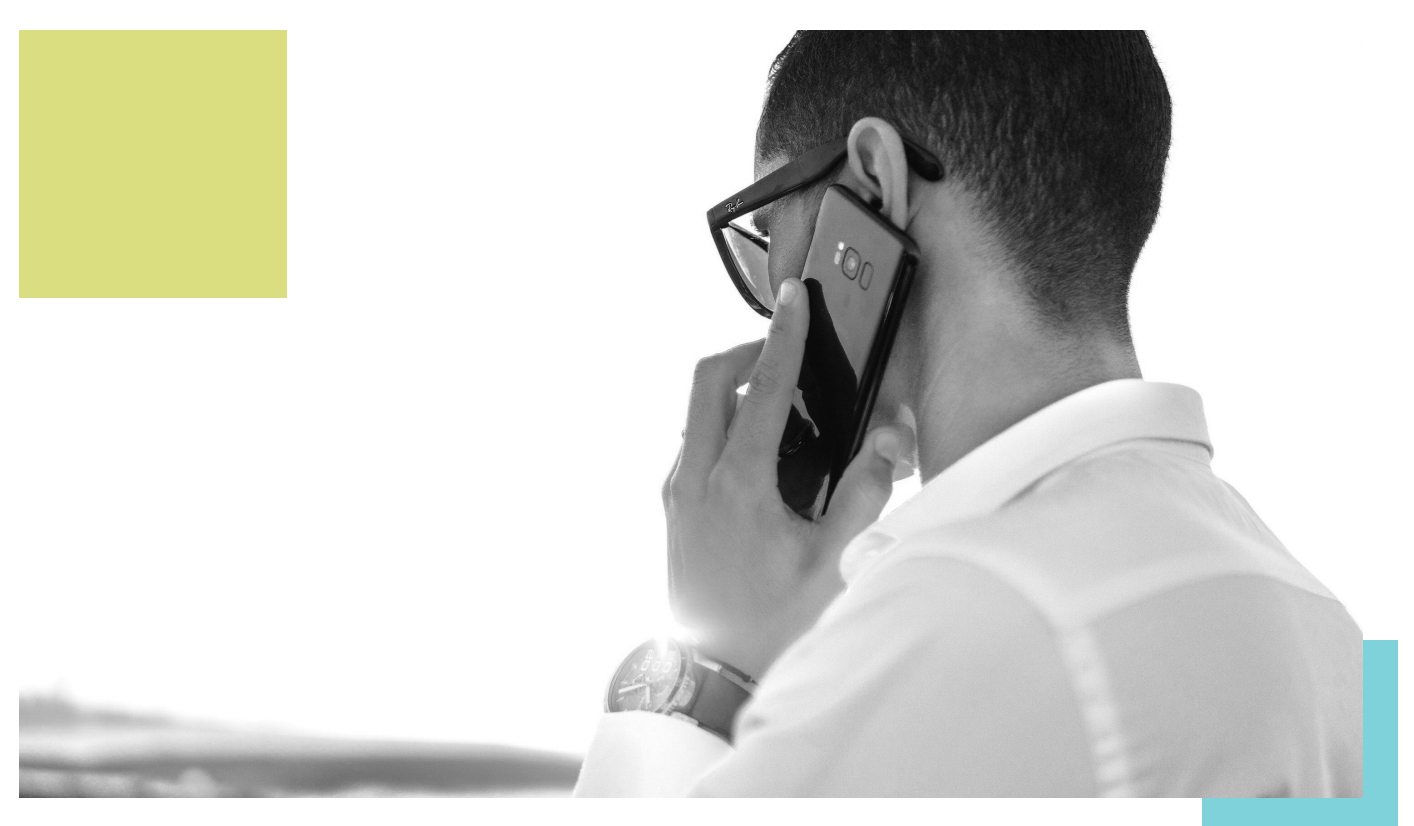

### Phone

# IO PSL offers a bilingual service available 24 hours a day, 7 days a week to report urgent service requests. +1 (877) 590-5090

In the event of an emergency, concerning a life health or safety matter, dial 9-1-1.

For urgent building-related matters, the IO PSL is staffed by a team of qualified Customer Service Representatives (CSRs), who have been trained to assist with property service requests. When your call is placed, you will be connected to a CSR who will:

- Assist in handling the service request.
- Understand and help define the specifics of the problem.
- Provide you with a service request number so you can track the progress of the service request.
- Handle all follow-up concerns related to the work to ensure that it has been completed to your satisfaction.

When calling, please have the following information ready:

- City
- Address
- Building Name
- Email

**Note:** If you are calling in regards to a building not associated with the one defined in your profile, please state this to the Customer Service Representative on the call.

### **Service Request Generation Process**

The nature of the request will typically determine the response time.

- Urgent Service Request typical response time would be 0.5 2.0 hrs. (in person)
- Routine Service Request typical response time would be 2.0 9.0 (business) hrs.

**Note:** a notification will be sent by email following the submission of the request. Please refer to the target response and completion date of the request in the notification email.

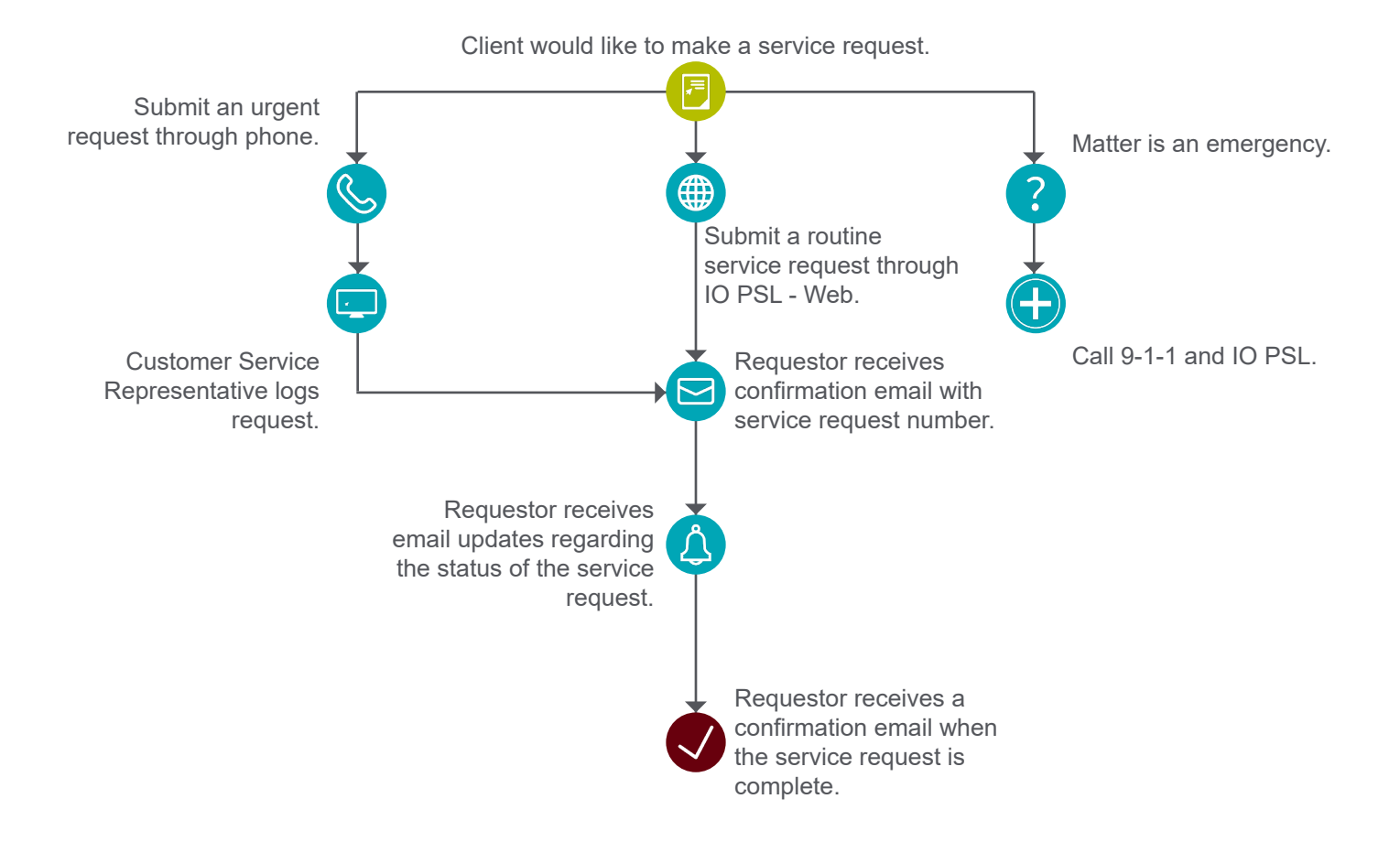

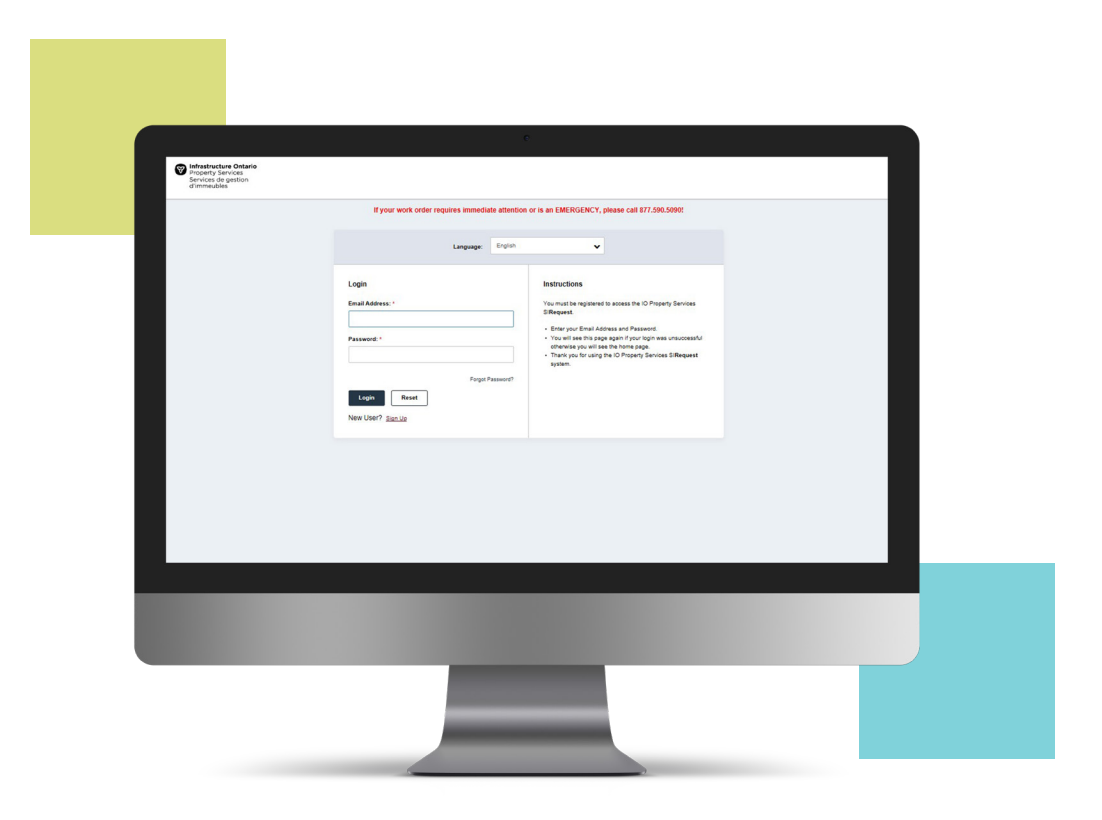

### **IO PSL - Web Instructions**

#### New User Registration & Login

#### Sign Up

Enter your email address in the applicable box. IO PSL – Web login credentials will be sent to new users via email immediately. A valid password format includes at least ten characters, no spaces, one number, one lower case letter, one upper case letter, and one special character (!@#\$%^&+).

#### Note: for security purposes, users will be prompted to update their password every 90 days or at next log-in.

#### Login

If you are already registered, please enter your valid government email address and password. If users have forgotten or lost their login password, simply click on the "Forgot Password?" link to have your password reset & emailed to the associated email address.

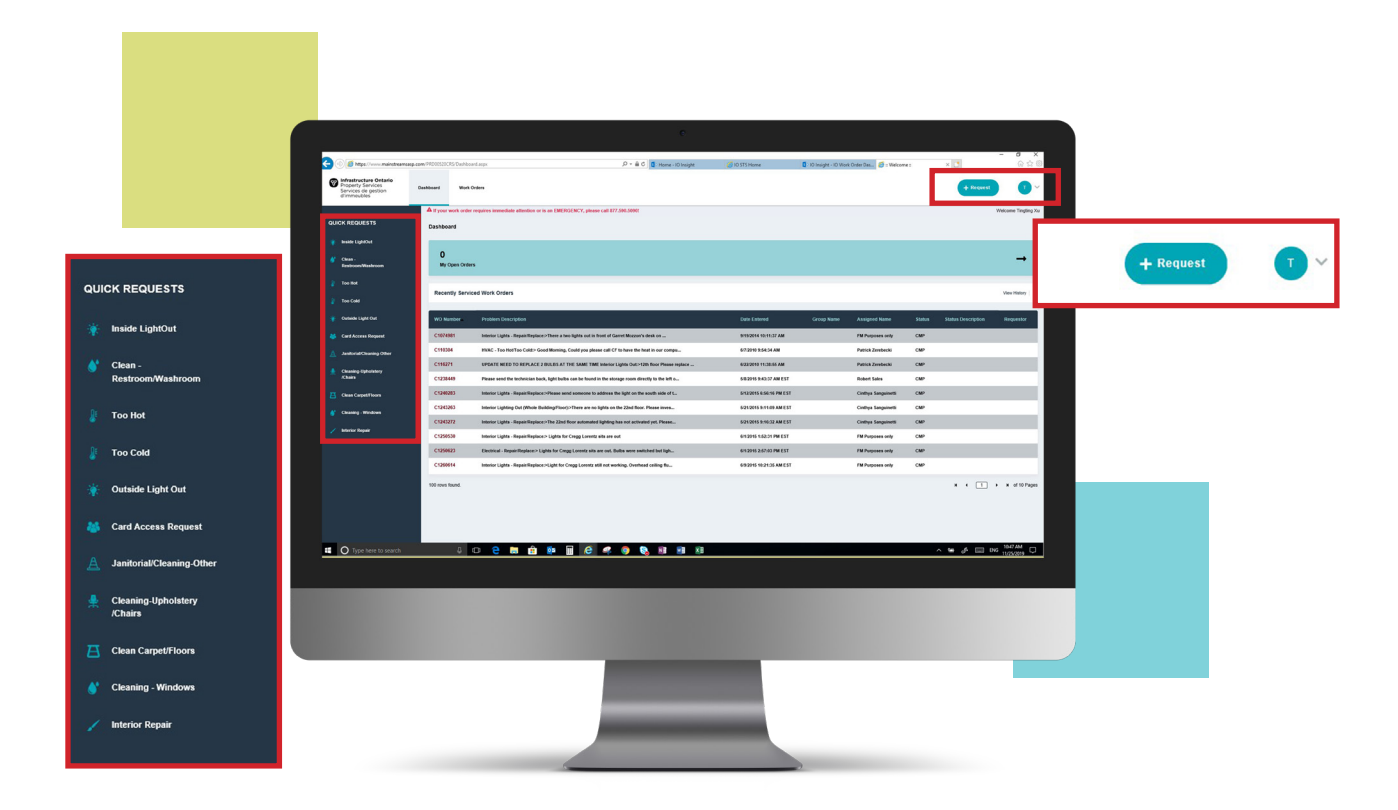

### Homepage

Recent Service Requests: Users will see a list of recent service requests on the homepage.

Quick Requests: "Quick Request" options are listed along the left side of the homepage. To create a request, you will be directed to a 3-step service request submission.

Requests: Alternatively, if your request does not fit under any of the "Quick Requests", click on the "+ Request" button located in the top right corner of the homepage.

User Profile: You can access / edit your profile and settings by selecting the circle with your initial (located in the top right corner).

**Note:** Service Request = Work Order.

| 😋 🔿 👔 https://www.maintataamaag.egm/20000000055/arvice/kaywatiritasysted.aug/Marus 92743/syd900124365/2019 |                          |                           |                                   |            |
|----------------------------------------------------------------------------------------------------|--------------------------|---------------------------|-----------------------------------|------------|
|                                                                                                    | www.astortorto           | 5 Director Directory 6/18 | - 0                               | ×<br>o d B |
| infrastracture Ontario                                                                                     |                          |                           |                                   |            |
| Services de gestion<br>d'immeubles                                                                         |                          |                           | + finquest                        | ×          |
| A If your work order requires immediate attention or is an EMERGENCY, p                                    | dease call 877.590.58991 |                           | Weicome Tingfin                   | ng Xu      |
| Create Work Order                                                                                          |                          |                           | Fields marked with an * are requi | uined.     |
| Invade LightColl     Ton Cold     Convert Name                                                             |                          |                           |                                   |            |
| Cean . And T I Willy Addition                                                                              |                          |                           |                                   |            |
| 2 Teolife Name:                                                                                            |                          |                           |                                   |            |
| Tao Cold     Contart Name:                                                                                 | Postel Block             |                           |                                   |            |
| Oversee Light Out     Trigging To                                                                          | 418575648                |                           |                                   |            |
| M Card Access Report Phone Number:                                                                         |                          |                           |                                   |            |
| Austral/Charling Other                                                                                     |                          |                           |                                   |            |
| Ceaning Uptohiny     Coaning Uptohiny                                                                      |                          |                           |                                   |            |
| Step 2 - Define Problem Location and Classification                                                        |                          |                           |                                   |            |
| Building Search: 0                                                                                         |                          |                           |                                   |            |
| / Infector Expan                                                                                           |                          |                           |                                   |            |
| *Region, City O                                                                                            |                          |                           |                                   |            |
| CER, Tourie                                                                                                | ~                        |                           |                                   |            |
| 'Guilding: O                                                                                               |                          |                           |                                   |            |
| 1 Oundes Sk W-870742                                                                                       | ~                        |                           |                                   |            |
| *Roori<br>Pit Only                                                                                         | *                        |                           |                                   |            |
| *Room:                                                                                                    |                          |                           |                                   |            |
|                                                                                                    |                          |                           |                                   |            |
| Step 1 - Verify Account                                                                                    |                          |                           |                                   |            |
|                                                                                                    |                          |                           |                                   |            |
| Profile Name:                                                                                              |                          |                           |                                   |            |
| tingting xu@infrastructureontario.ca                                                                       |                          |                           |                                   |            |
| Contact Name:                                                                                              |                          | Contact Phone:            |                                   |            |
| Tingting Xu                                                                                                |                          | 4165775648                |                                   |            |
|                                                                                                    |                          |                           |                                   |            |
| Phone Number:                                                                                              |                          |                           |                                   |            |

### **Create a Service Request**

#### Step 1: Verify Account

Confirm your profile name, contact name, and phone number are correct; revise as necessary.

**Note:** these are temporary changes affecting this request only. If numbers / name need to be changed permanently, they need to be changed under your profile.

|                                                                                                    |                                                                                                    | c                                                |                                                                                                    | - 0 ×                                                                                                    |  |
|----------------------------------------------------------------------------------------------------|----------------------------------------------------------------------------------------------------|--------------------------------------------------|----------------------------------------------------------------------------------------------------|----------------------------------------------------------------------------------------------------|--|
| ( ) ( https://www.maintosamasp.com/P10000000000                                                                                                    | Seriedsquattrepart apillance 92125qdHQS2tatAOyHCula97QTT $P = 	belowd$                                                                                                    | 💋 ID Home 🖉 CIS 🛛 🗙 💟                            |                                                                                                    |                                                                                                    |  |
| Property services Eastboard<br>Services de gestion<br>d'immeublies                                                                                                    | Work Orders                                                                                                    |                                                  | <u> </u>                                                                                                    | + Request                                                                                                    |  |
| QUICK REQUESTS                                                                                                    | vefine Problem Location and Classification                                                                                                    |                                                  |                                                                                                    |                                                                                                    |  |
| 🛊 keala 1980al                                                                                                    | ing Search: 0                                                                                                    | Problem Search: 0                                |                                                                                                    |                                                                                                    |  |
| 💕 Clean -<br>RestroomWhatmoon                                                                                                    |                                                                                                    | Temperature Toe Cold                             |                                                                                                    |                                                                                                    |  |
| 2 Teo Hot "Repl                                                                                                    | on, City: 0                                                                                                    | * Classification Genup: •<br>Maintenance & Ropan |                                                                                                    | •                                                                                                    |  |
| 2 Teo Call                                                                                                    | 4, Toronto                                                                                                    | Classification Sub Group                         |                                                                                                    |                                                                                                    |  |
| Outside Light Out     Pould     Tout                                                                                                    | Jing: 🔁                                                                                                    | +rold<br>• Poplem                                |                                                                                                    |                                                                                                    |  |
| A Justicial Classing Ober                                                                                                    | e                                                                                                    | Temperature Teo Cold                             |                                                                                                    | •                                                                                                    |  |
| Creasing Lipholdery                                                                                                    | -                                                                                                    | •                                                |                                                                                                    |                                                                                                    |  |
| Cont                                                                                                    | R Annoc Room                                                                                                    | •                                                |                                                                                                    |                                                                                                    |  |
| Creating - Windows                                                                                                    | ion within Area: 0                                                                                                    |                                                  |                                                                                                    |                                                                                                    |  |
|                                                                                                    |                                                                                                    |                                                  |                                                                                                    |                                                                                                    |  |
| / Interior Repair                                                                                                    |                                                                                                    |                                                  |                                                                                                    |                                                                                                    |  |
| / Inferior Report                                                                                                    | rende Regenet Description                                                                                                    |                                                  |                                                                                                    |                                                                                                    |  |
| / bilinia Repub                                                                                                    | Tunda Repust Description                                                                                                    |                                                  |                                                                                                    |                                                                                                    |  |
| V biteles legas                                                                                                    | Visibilityaal Decoden<br>Visibilityaal Decoden<br>Visibilityaal Step 2 - Define Problem Location and Classificati                                                                                                    | a                                                |                                                                                                    |                                                                                                    |  |
| V More Report                                                                                                    | node linearit Decryton<br>In Editor<br>Step 2 - Define Problem Location and Classification                                                                                                    | 00                                               |                                                                                                    |                                                                                                    |  |
| V Marke Tager                                                                                                    | Initial Investigation International Steep 2: Define Problem Location and Classification Reading Search:                                                                                                    | a.                                               | Problem Sean                                                                                                    | но 0                                                                                                    |  |
| Abstachager                                                                                                    | Inneh Namer Linczakos<br>Inn Nover<br>Sterg 2 - Definis Problem Location and Classificatio<br>Building Search: O                                                                                                    | м                                                | Problem Sear<br>Temperature                                                                                                    | inda 🖲                                                                                                    |  |
| • Nach Report         • Nach Report           • Nach Report         • Nach Report           • Nach Report         • Nach Report           • Nach Report         • Nach Report           • Nach Report         • Nach Report                                                                                                    | Nath Baselhorston           Step 2: Geller Problem Location and Classificat <ul> <li>Builting Search: 0</li> <li>- House, City: 0</li> </ul>                                                                                                    | 88                                               | Problem Seam<br>Tensorana<br>Classification                                                                                                    | inch @                                                                                                    |  |
| and the second second s | Matik Baland Anaystee<br>In Marking Search: O<br>Dataling Search: O<br>Chyling Search: O<br>Chyling Chyl O<br>Chyl Thanto                                                                                                    | on.                                              | Poblem State Temporalus Classificatio Utanineace                                                                                                    | and 0<br>In To Call<br>on Group 0<br>In Stream                                                                                                    |  |
| sector                                                                                                    | In Security<br>Byg 2: Online Problem ( Lossification and Classification<br>Databiling Search: 0<br>- Region, Coy, 0<br>- City, Transis                                                                                                    | NA                                               | Poblen Sean<br>Tenscole<br>Classificatio                                                                                                    | Heth O                                                                                                    |  |
| Annu Frage      The Section of Control of Control       | Nath Neural Institution<br>Institution<br>Data States<br>Data States<br>Data States<br>- Region, City, O<br>- Region, City, O<br>- Region, Ci | 504                                              | Poblem Sam<br>Terrorano<br>Santaniano<br>Santaniano<br>Nacional<br>Nacional<br>Nacio | Inch Cold<br>In The Cold<br>Of Orang Cold<br>State Stream                                                                                                    |  |
| And Angel                                                                                                    | Note States Street Street Stre                                                                                                    | 50                                               | Problem Sear<br>Transporture<br>Classification<br>Mantenator<br>Mantenator<br>Man                                                                                                    |                                                                                                    |  |
|                                                                                                    | Note Standardsets                                                                                                    | on                                               | Problem Sear<br>Transporture<br>Classification<br>Mediteracco<br>V<br>Classification<br>Mediteracco<br>V<br>Problem<br>Transporture<br>V<br>Problem<br>Transporture                                                                                                    | ent en entre entre                                                                                                    |  |
| v and the                                                                                                    | Nath Nature State State                                                                                                    | 50                                               | Potitiem State Temperature CaseInfoldio CaseInfoldio CaseInfoldio CaseInfoldio CaseInfoldio Temperature Temperature                                                                                                    | Herb C.<br>Herb C.<br>Herb Tan Cross<br>See State Code<br>Herb Group<br>Herb Tan C.<br>Herb Tan C.<br>Herb Tan |  |
| And And And And And And And And And                                                                                                    | Nath Neurothoryton<br>Nath Neurothoryton<br>Nath Server ()<br>National Server ()<br>National S             | 50                                               | Problem Steel Tensorolin Classification Classification Classifica                                                                                                    | and C                                                                                                    |  |

#### Step 2: Define Problem Location & Classification

The location information will be pre-populated as your profile location, revise as necessary. Use the drop-down tabs or search function ("Building Search" – by entering the address or "Building Number") to select your city, building, floor, and room.

Use the "Location within Area" field to provide additional details about where the problem is (e.g. a specific office [Karen's office] or part of the floor [NW Side]).

If not using the "Quick Request", please search by entering the problem and then select the description that best fits the problem from the drop-down tabs. For example:

- Elevator Repair
- Exterior Building Repair
- Boardroom Screen / Projector Issue
- Walkways / Parking Lot Issue

| ( maintheamcasp.com/H                      | $\label{eq:constraint} \begin{split} &202202555 device hep-entropy and a particular statistical statistical stati$ | o STS Haree | 🧯 10 Insight - 10 Work Oxder Das 💋 CKS | ×                       | ତ ×<br>ଜ ନ ତି |  |
|--------------------------------------------|----------------------------------------------------------------------------------------------------|-------------|----------------------------------------|-------------------------|---------------|--|
| re Ostarte<br>nvices Dashb<br>gestion<br>s | and Work Orders                                                                                                    |             |                                        | + Request               | <b>0</b> ~1   |  |
| 515                                        |                                                                                                    |             |                                        |                         |               |  |
|                                            | *Region, City; O                                                                                                    |             |                                        |                         |               |  |
| aleson.                                    | CDI, forsite                                                                                                    | •           |                                        |                         |               |  |
|                                            | *Beaking:                                                                                                    | •           |                                        |                         |               |  |
|                                            | *Reen:                                                                                                    |             |                                        |                         |               |  |
| i Gui                                      | Poor 22                                                                                                    | •           |                                        |                         |               |  |
| Forquest                                   | *Ason:<br>Setsi                                                                                                    | •           |                                        |                         |               |  |
| ening Other                                | Location within Anne: O                                                                                                    |             |                                        |                         |               |  |
| notationy                                  |                                                                                                    |             |                                        |                         |               |  |
| nwa 🔽                                      |                                                                                                    |             |                                        |                         |               |  |
|                                            | Slep 3 - Pavide Request Description                                                                                                    |             |                                        |                         |               |  |
| •                                          | Problem Description:                                                                                                    |             |                                        |                         |               |  |
|                                            |                                                                                                    |             |                                        |                         |               |  |
|                                            |                                                                                                    |             |                                        |                         |               |  |
|                                            |                                                                                                    |             |                                        |                         |               |  |
|                                            |                                                                                                    |             |                                        | Greate                  | Reset         |  |
|                                            | Recent Requests O                                                                                                    |             |                                        |                         | •             |  |
| iere to search                             | 0 C 😌 🛤 🏚 👰 🗐 🧟 🦛 🌒 🕅 🕅                                                                                                    |             |                                        | ^ ₩ d <sup>6</sup> 🖾 D6 | 1057 AM       |  |
|                                            |                                                                                                    |             |                                        |                         |               |  |
|                                            |                                                                                                    |             |                                        |                         |               |  |
|                                            |                                                                                                    |             |                                        |                         |               |  |
|                                            |                                                                                                    |             |                                        |                         |               |  |
| Step 3 - Pr                                | ovide Request Description                                                                                                    |             |                                        |                         |               |  |
|                                            |                                                                                                    |             |                                        |                         |               |  |
|                                            |                                                                                                    |             |                                        |                         |               |  |

### Step 3: Provide Request Description

Provide a description of the work requiring attention in the description box. This information will be dispatched to the appropriate Facility Manager, Technician or Vendor for their attention. Click the "Create" button once you are satisfied with your request details to submit the service request.

|   | Infrestructure Ontario<br>Property Services<br>Services de gestion<br>d'immeubles | Noosed Work Orders                                                                                                    | yr v ali O Q Home i Dinaght                                                                                                    | 0 10 STS Home 0 10 Insight - K                           |                                            |                             |
|---|-----------------------------------------------------------------------------------|----------------------------------------------------------------------------------------------------|----------------------------------------------------------------------------------------------------|----------------------------------------------------------|--------------------------------------------|-----------------------------|
| ۰ | UNCK REQUESTS                                                                     | A If your work order requires immediate attention or is an EMEI<br>Work Order Created Successfully                                                                                            | GENCY, please call 877.598.59991                                                                                                    |                                                          | Work Ore                                   | er Number: C2118558         |
|   | Clean -<br>Rastroom/Washroom<br>Too Hot<br>Too Cold                               |                                                                                                    | s                                                                                                    |                                                          |                                            | Work Order Number: C2118958 |
|   | Outside Light Out<br>Card Access Request                                          | Year request has been successfully created and dispatched with<br>Please make note of the Work Order Number for reference shoul<br>Year also use the Work Order Haltoy Number of this website | work order number. C2118558.<br>I you need to contact someone about it at a later time, or review it online.<br>Is look up your paut work orders. |                                                          |                                            |                             |
|   | Cleaning Splotatory<br>Chains                                                     | Work Order Number:<br>C2118958<br>                                                                                                    | Nerve:<br>Tingting Xu<br>Ploor:<br>Ploor 22                                                                                                    | Proce Number:<br>4165775648<br>Room:<br>Conference Rooms | Report, City:<br>CEN, Toronto<br>Location: | _                           |
|   | Channing : Windows                                                                | Problem Description:<br>HVHC - Teo Cold > Teo Cold - Inst                                                                                                    |                                                                                                    |                                                          |                                            |                             |
|   |                                                                                   |                                                                                                    |                                                                                                    |                                                          |                                            | Add Atlastonext             |
|   |                                                                                   |                                                                                                    |                                                                                                    |                                                          |                                            |                             |
| • | O Type here to search                                                             | J O C 🖿 🛱 🕸                                                                                                    | i e « 🧶 🗞 🔊 🖬 🖬                                                                                                    |                                                          | ^ \n #                                     | Add Attachment              |
|   |                                                                                   |                                                                                                    |                                                                                                    |                                                          |                                            |                             |
|   |                                                                                   |                                                                                                    | -                                                                                                    |                                                          |                                            |                             |
|   |                                                                                   |                                                                                                    |                                                                                                    |                                                          |                                            |                             |

### **Service Request Creation Confirmation**

After clicking "Create", your service request will be entered into the IO PSL – Web system. The service request will automatically dispatch to the IO Property Service Provider for the work to be assessed and performed.

Your service request number will be located at the top right of your screen. If you wish to add any photos or relevant documents, click on the "Add Attachment" button located in the bottom right corner of the confirmation page. A confirmation email of the service request will be sent with request information, response and target completion date.

| 🧃 : View WorkOrder Detail : 🛛 👋                         |                       |                                   |                                                                                | P - 101 14 16                     |
|---------------------------------------------------------|-----------------------|-----------------------------------|--------------------------------------------------------------------------------|-----------------------------------|
| File Edit View Favorites Tools Help                     |                       |                                   |                                                                                |                                   |
| 🎪 🚍 MyCBRE 🚯 CIP 🕘 PSL - Web Tr                         | aining 🕢 SI7 Training |                                   |                                                                                |                                   |
| Property Services<br>Services de gestion<br>d'immeubles | Санальная             | Work Orders                       |                                                                                | + Request A                       |
|                                                         | A If your w           | eork order requires URGENT attern | tion, please call 877.590.5090. In the event of an EMERGENCY, please call 9111 | Welcome Alison Du                 |
| QUICK REQUESTS                                          | View Wo               | rk Order Detail                   |                                                                                |                                   |
| 100 House 1 100 King                                    |                       |                                   |                                                                                | Pierzs maneo with an - are requir |
| W HOME CONTON                                           |                       |                                   | Enter Work Order Number                                                        |                                   |
| 💕 Clean -                                               |                       |                                   |                                                                                |                                   |
| Arts conswashroom                                       |                       |                                   | View Order                                                                     |                                   |
| 👔 Too Hat                                               |                       |                                   |                                                                                | _                                 |
| Too Celd                                                |                       |                                   |                                                                                |                                   |
|                                                         |                       |                                   |                                                                                |                                   |
| Outside Light Out                                       |                       |                                   |                                                                                |                                   |
| 👪 Card Access Request                                   |                       |                                   |                                                                                |                                   |
|                                                         |                       |                                   |                                                                                |                                   |
| A Janitorial/Cleaning-Other                             |                       |                                   |                                                                                |                                   |
| 👷 Cleaning-Upholstery                                   |                       |                                   |                                                                                |                                   |
| /Chairs                                                 |                       |                                   |                                                                                |                                   |
| Clean Carpet#loors                                      |                       |                                   |                                                                                |                                   |
| Al Churchen Mindows                                     |                       |                                   |                                                                                |                                   |
| Canadian Printeday                                      |                       |                                   |                                                                                |                                   |
| https://mainstreamsasp.com/PRD00520CR                   | 5/Dashboard.aspx      |                                   |                                                                                | 300.84                            |
| O Type here to search                                   |                       |                                   | 🙋 🦉 🧏 🦓 🥙 🦉 🦉 💆 💆 💆 👘                                                          | ^ ≪ ≪ ♥ ➡ 1/9/2020                |
|                                                         |                       |                                   |                                                                                |                                   |
|                                                         |                       |                                   |                                                                                |                                   |
|                                                         |                       |                                   |                                                                                |                                   |
|                                                         |                       |                                   |                                                                                |                                   |
|                                                         |                       |                                   |                                                                                |                                   |
|                                                         |                       |                                   |                                                                                |                                   |
|                                                         |                       |                                   |                                                                                |                                   |
|                                                         |                       |                                   |                                                                                |                                   |
|                                                         |                       |                                   |                                                                                |                                   |
|                                                         |                       |                                   |                                                                                |                                   |

### **View & Track Service Requests**

View History: Once your service request has been entered into the IO PSL – Web system, you may track the progress of the work or any other previously entered service requests by using the "Work Order History" link.

View Service Request: Under the "View Work Order" tab, enter the service request number to view the details and status. Please ensure the "C" prefix is included.

Further inquiries concerning the status of a service request can be directed to the IO PSL at: +1 (877) 590-5090.

**Note:** Service Request = Work Order.